## アビーム健康保険組合にご所属の 新入社員のみなさまへ

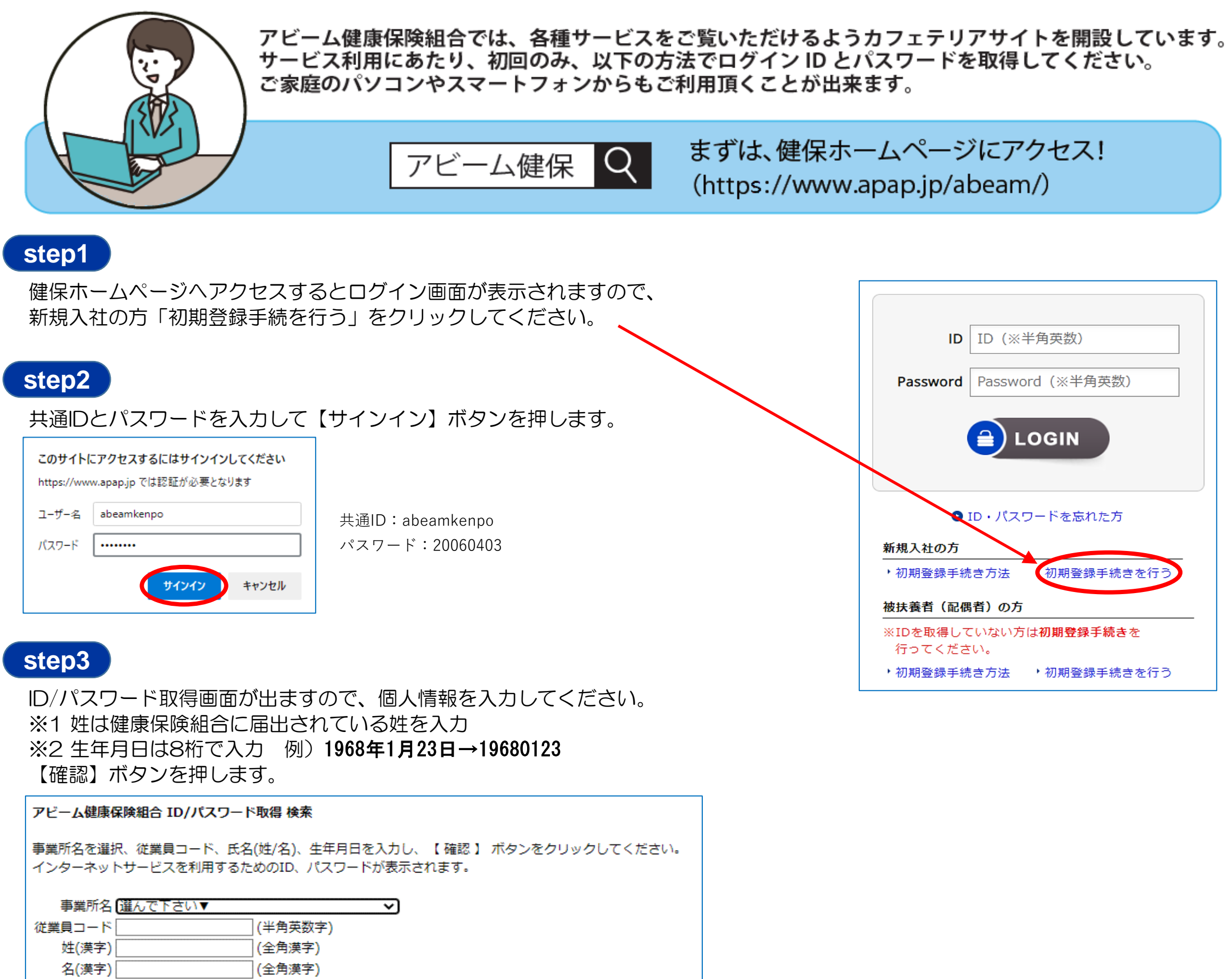

(半角数字8桁) (入力例: 『19750624』 1975年6月24日の場合)

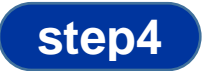

生年月日

個人用のIDと初期パスワードが発行されます。

※1 IDは変更できません。

確認

※2 初期パスワードはログイン後【アカウントサービス→パスワード変更】で変更できます。

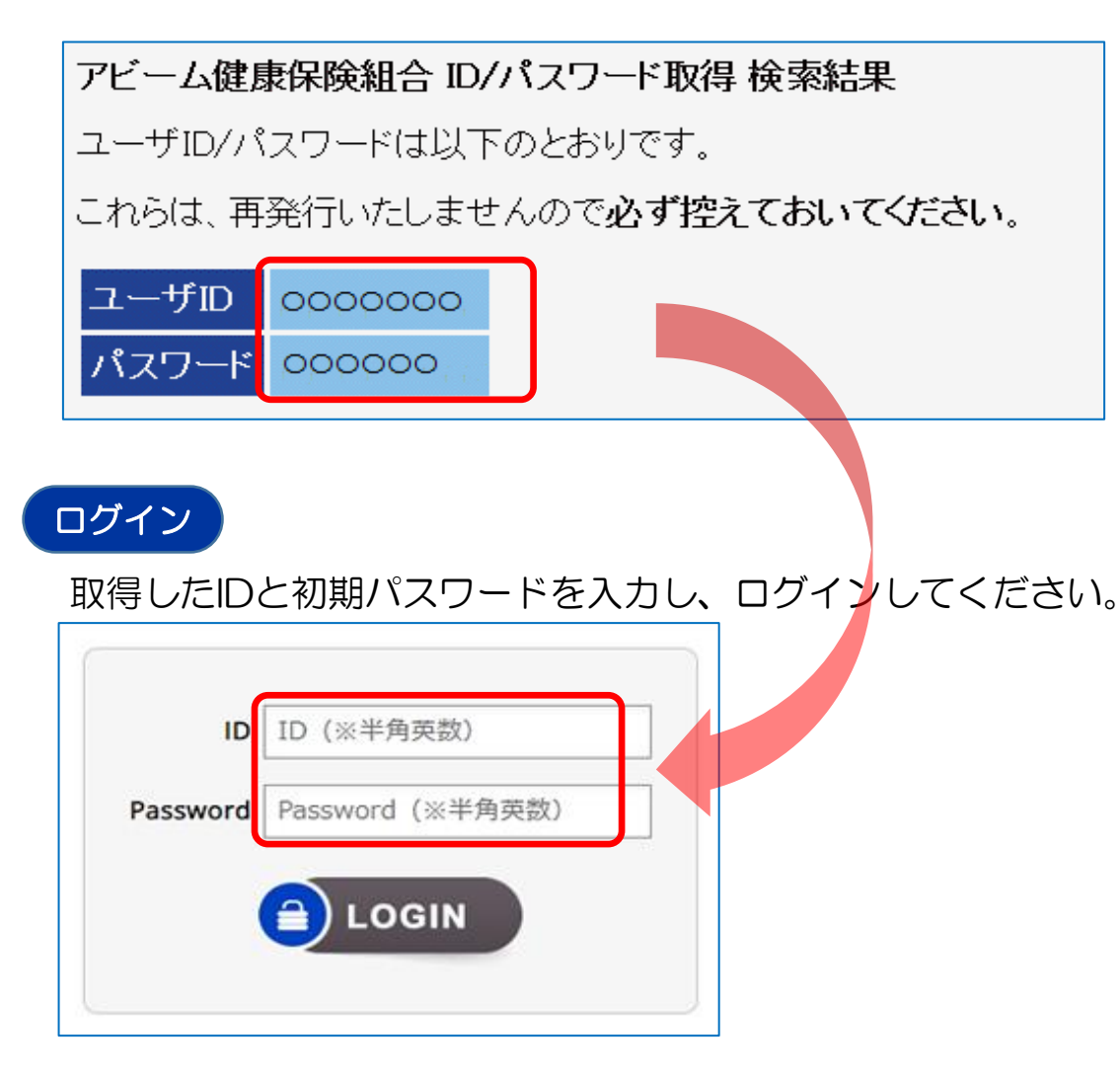